## 第2章 登録情報の確認

## PRTR 排出量等届出(電子)と使用届出の全体図

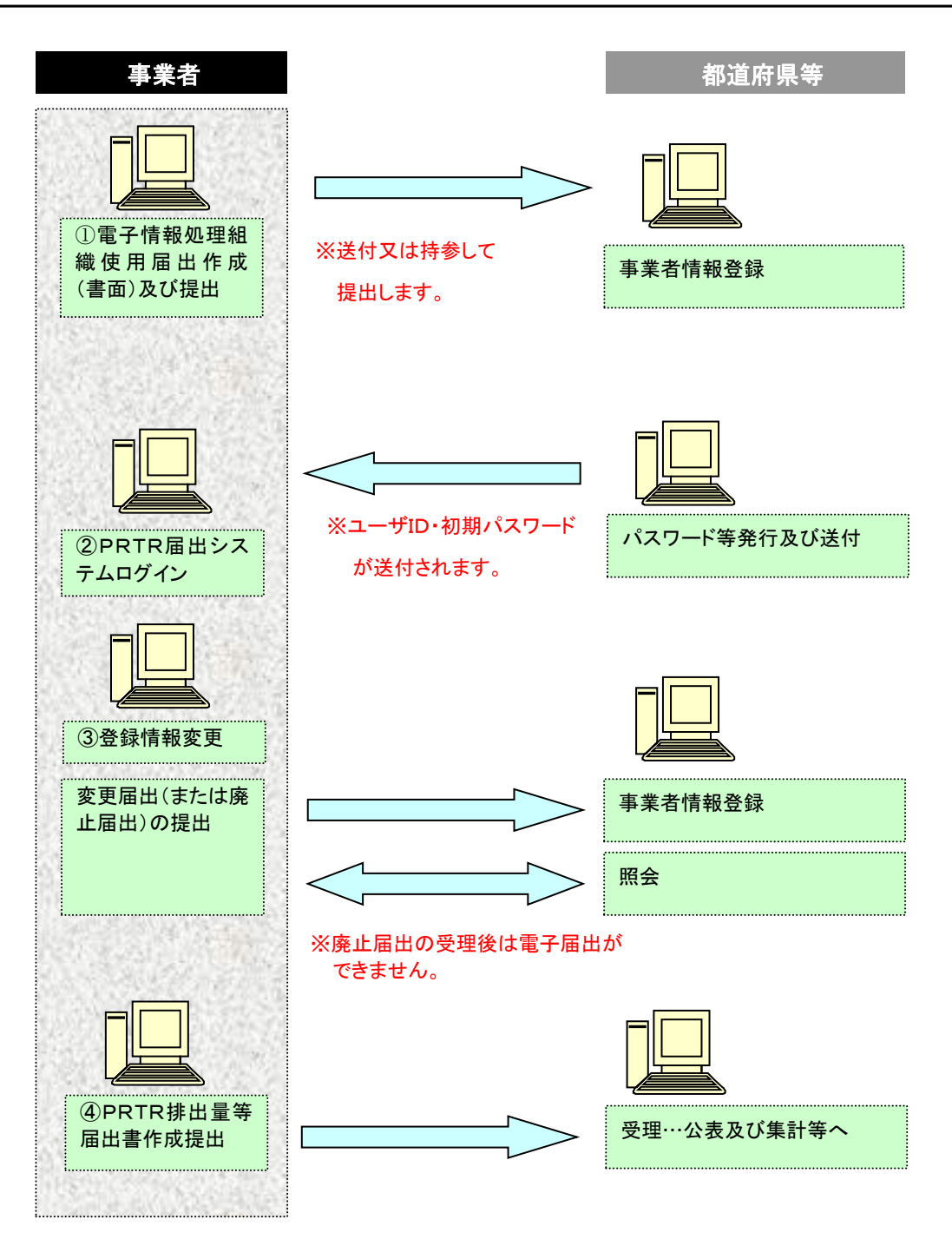

ログイン後、トップメニューの「2-1. 登録情報変更(担当者、事業者情報等の変更)」をクリック します。(「2-2. ユーザの削除(廃止届出)」でも同様に確認することができます。)

| < <u>_</u> _                                                                                                    | ι—               |            | 【NITEからの                                   | お知らせ】                            |                   |                    |           |            |  |
|----------------------------------------------------------------------------------------------------|------------------|------------|--------------------------------------------|----------------------------------|-------------------|--------------------|-----------|------------|--|
| 1.排出量等届出管理                                                                                                    |                  |            | 再表示                                        |                                  |                   |                    |           |            |  |
| 1-1.排出量等届出                                                                                                    |                  |            |                                            | 排出物理大学                           | <b>西加田供料</b>      | 十加四四合件些            |           |            |  |
| 1-                                                                                                    | 2.ファイル・帳         | 漂出力        | 排出量等届出                                     | 排出把握年度<br>2023                   | <b>要処埋件数</b>      | 木処埋照云仟数            |           |            |  |
|                                                                                                    |                  |            |                                            | は未処理照会件数と最新                      | 。<br>把握年度の入力途中    | - f<br>い (照会の回答入力) | 途中を除く)の件数 |            |  |
| .使/                                                                                                    | 用届出管理            |            | を足した件数を                                    | を足した件数を表示しています。未処理照会件数は要処理件数の内数。 |                   |                    |           |            |  |
| 2-                                                                                                    | 1.登録情報変更         | 〔(担当者、事業   | 者情                                         |                                  |                   |                    |           |            |  |
| 報                                                                                                    | 等の変更)            |            |                                            |                                  |                   |                    |           |            |  |
| 2-2. ユーザの削除 (廃止届出)                                                                                                    |                  |            |                                            |                                  |                   |                    |           |            |  |
|                                                                                                    |                  |            |                                            |                                  |                   |                    |           |            |  |
| OP                                                                                                    | > 登録情報変          | 夏(担当者、     | 事業者情報変更)                                   |                                  |                   |                    |           |            |  |
| 【STD10031:登録情報変更(担当者、事業者情報変更)】                                                                                                    |                  |            |                                            |                                  |                   |                    |           |            |  |
| <ul> <li>使用届出が未提出である自治体へ事業所を追加する場合、「こちら」リンクをクリックしてください。</li> </ul>                                                                                                    |                  |            |                                            |                                  |                   |                    |           |            |  |
| • 登録情報を変更する届出先を選択し、「登録情報の変更」ボタンをクリックしてください。                                                                                                    |                  |            |                                            |                                  |                   |                    |           |            |  |
| <ul> <li>全ての登録情報を変更する場合は、「全選択」ボタンですべての届出先を選択して「登録情報の変更」ボタンをクリックしてく</li> </ul>                                                                                                    |                  |            |                                            |                                  |                   |                    |           |            |  |
| ださい。<br>・                                                                                                    |                  |            |                                            |                                  |                   |                    |           |            |  |
|                                                                                                    | • XIIII996       | ЩЛ761 ОЛС- | +710~~,~,~,~,~,~,~,~,~,~,~,~,~,~,~,~,~,~,~ | えて口は冬天海山に叱                       | 戦りる交丈 ()光11       |                    |           |            |  |
| 示t                                                                                                    | 記明               |            |                                            |                                  |                   |                    |           |            |  |
| <u>思知</u><br>思知<br>思知<br>思知<br>思知<br>思知<br>思知<br>思知<br>思知<br>思知<br>思知                                                                                                    |                  |            |                                            |                                  |                   |                    |           |            |  |
|                                                                                                    |                  |            |                                            |                                  |                   |                    |           |            |  |
|                                                                                                    |                  |            |                                            |                                  |                   |                    |           |            |  |
|                                                                                                    |                  |            |                                            |                                  |                   |                    |           |            |  |
| や<br>や<br>ど<br>判<br>や<br>ど<br>判<br>や<br>ど<br>判<br>や<br>ど<br><br><br>や<br>ど<br><br><br><br><br><br><br><br><br><br><br><br><br><br><br><br><br><br><br><br><br><br><br><br><br><br><br><br> |                  |            |                                            |                                  |                   |                    |           |            |  |
|                                                                                                    |                  |            |                                            |                                  |                   |                    |           |            |  |
|                                                                                                    |                  |            |                                            | 使用                               | 届出が未提出であ          | る自治体へ事業所           | を追加する場合は  | <u>256</u> |  |
| 全道                                                                                                    | ■訳<br>■訳<br>■訳解除 |            |                                            |                                  |                   |                    | 登録情報の変更   | 戻る         |  |
|                                                                                                    | 受付日              | 変更日        | 受付番号                                       | 国出先                              | 届出種別 5            | 処理状況 4             |           |            |  |
| BR.                                                                                                    | ▲ ▼              | ▲ ▼        |                                            |                                  | <b>▲</b> <u>▼</u> |                    |           | Eh Wei     |  |
|                                                                                                    | 2024/12/02       |            | JE241202000492                             | 福島県知事                            | 使用届出              | 入力途中 保留            | (5)(6)    | 印刷         |  |
|                                                                                                    | 2024/12/02       |            | JE241202000491                             |                                  | 使用届出              | 照会あり               | 照会確認(目    | 印刷         |  |
| ~                                                                                                    | 2024/12/02       |            | JE241202000490                             | 埼玉県知事                            | 使用届出              | 屆出済                | $\sim$    | ED扇J       |  |
|                                                                                                    | 2024/12/02       | 2024/12/02 | CE241202000486                             | 北海道知事                            | 使用届出変更届           |                    |           | 印刷         |  |
|                                                                                                    | 2024/12/30       |            | JP241230000461                             | 北海道知事                            | 使用届出              | 自治体受理完了            |           | 印刷         |  |
|                                                                                                    | 2024/12/02       |            | JE241202000489                             | 東京都知事                            | 使用届出              | 自治体受理完了            |           | 印刷         |  |
|                                                                                                    | 2024/12/02       | 2024/12/02 | CE241202000488                             | 秋田県知事                            | 使用届出変更届           | 土 自治体受理完了          |           | 印刷         |  |
| 全道                                                                                                    | -<br>            | ]          |                                            |                                  |                   |                    | 登録情報の変更   | 戻る         |  |
|                                                                                                    |                  |            |                                            |                                  |                   |                    |           |            |  |
| 示                                                                                                    | 5説明              |            |                                            |                                  |                   |                    |           |            |  |
|                                                                                                    | 照会あり             |            | _                                          |                                  |                   |                    |           |            |  |
|                                                                                                    | 保留               |            |                                            |                                  |                   |                    |           |            |  |
| Ę                                                                                                    | 受付番号             | をクリック      | 7すると、届出                                    | の内容を表示                           | えします。             |                    |           |            |  |

- ② 届出先をクリックすると、問い合わせ先が表示されます。
- ③ 届出種別欄は、使用届出、変更届出、廃止届出の区別が表示されます。
- ④ 処理状況をクリックすると処理状況一覧を表示します。
- ⑤ 照会欄に照会確認ボタンがあった場合、照会があったことを示しています。 この照会確認ボタンをクリックすると照会内容が表示されるので、回答を行います。
- ⑥ 職権訂正欄に有があった場合、都道府県等が職権訂正処理をしたことを示しています。 この有をクリックすると訂正された内容を確認できます。
- ⑦「印刷」ボタンをクリックすると、届出種別の様式で印刷(PDF形式)できます。
- ⑧ 照会回答済リンクをクリックすると、照会履歴を確認できます。